## CREATING A FAMILY PORTAL CONNECTION REQUEST HOW TO FOR STUDENTS

Visit <u>familyportal.auburn.edu</u>

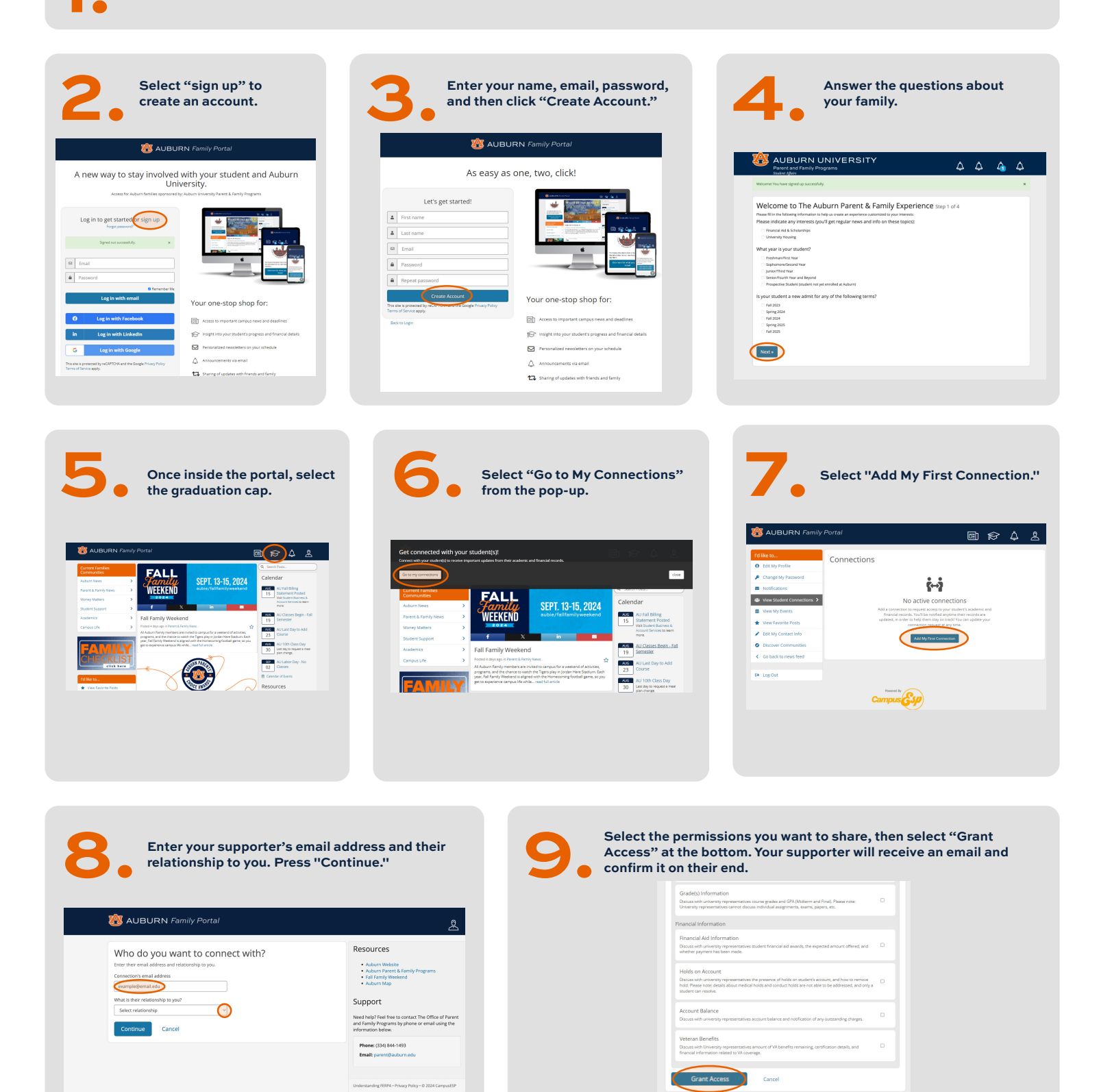

You can update connection details at any time and connect with multiple supporters by clicking on the "Add Connection" button.